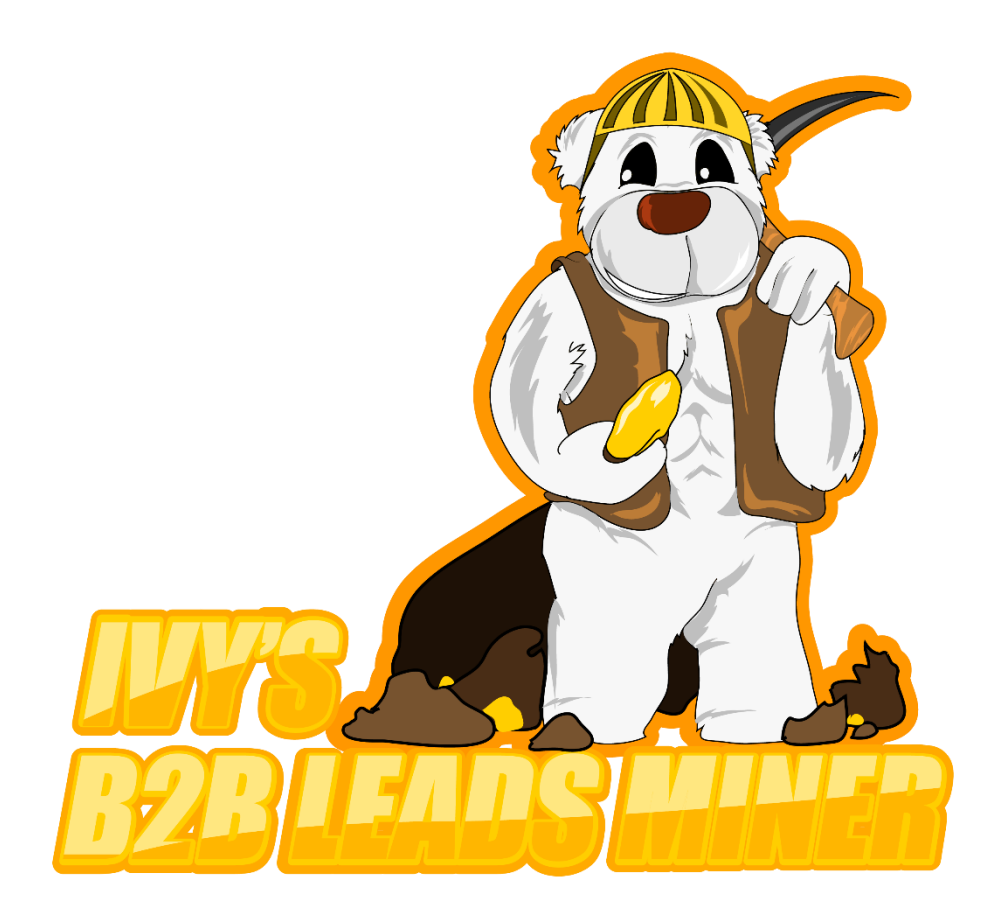

# Guide: How to extract business data from Yell.com using Our UK Yellow Pages Scraper

Scrape and extract unlimited business contact details with our <u>UK Yellow Pages</u> <u>Extractor</u>. Our software will automatically extract business data from yell.com including emails, websites, addresses, business names, telephone numbers and more. The scraper will auto save all files and allow you to scrape B2B leads on auto pilot.

Before you jump into scraping UK B2B leads, it is important that you read this guide for the best results. It is worth to point out from the start that UK Yellow Pages will need a lot of proxies because yell.com is quite temperamental and tends to ban IPs very quickly. You can use this UK Yellow Pages Scraper for extracting unlimited B2B leads for your business. Our software has an ability to also scrape e-mail addresses (which are not provided by yell.com) by crawling websites.

- U X

| Country: Not Country: Not Count                                                                                                    | ) User Phones More Settings<br>Use an integrated Web Browser indeed of HttpRequest<br>Recommended when using VPII software bar has simed auto // of hange.<br>Fast Mode (Recommended for fast Hemmet)                                                                                                    |                                                                                                    |                                |
|----------------------------------------------------------------------------------------------------|----------------------------------------------------------------------------------------------------|----------------------------------------------------------------------------------------------------|--------------------------------|
| Cty: Keywo<br>Rectementrie Argue<br>Argue<br>Argue<br>Argue<br>Argue<br>Argue<br>Bedrodotire<br>Bedrodotire<br>Bedrod | More Settings Pray Seting Minutes between provies rotation Test the provies and remove <i>f</i> not working Insert provies here (ip: port useIname: password) or Load from text file 1104 140 20 214 00 ipssattesvane@Anove.dog                                                                                                    | X Other Settings Exporting Folder Path: D-ALIENWARE BACKUP YOGZILLA 0 FEB 2018/.Documents/Ploree capital sister cor | tps//wwwitoveithaveit.com/     |
| ID         Name of<br>Burnets         Oc           597         Bauxy Essential         We           598         Bhu Logo Beaut. We         S99           509         Dhu Logo Beaut. We         S99           600         Beautylcout         We           601         Head To Ton Th. We         We           602         S Lordy Herd & We         603         Casel Device           603         Casel Device         We         We           603         Casel Device         We         We                                                                                                    | 101         102         224         2010         2010         2010         2010         2010         2010         2010         2010         2010         2010         2010         2010         2010         2010         2010         2010         2010         2010         2010         2010         2010         2010         2010         2010         2010         2010         2010         2010         2010         2010         2010         2010         2010         2010         2010         2010         2010         2010         2010         2010         2010         2010         2010         2010         2010         2010         2010         2010         2010         2010         2010         2010         2010         2010         2010         2010         2010         2010         2010         2010         2010         2010         2010         2010         2010         2010         2010         2010         2010         2010         2010         2010         2010         2010         2010         2010         2010         2010         2010         2010         2010         2010         2010         2010         2010         2010         2010         2010         2010         20 | D                                                                                                    | ↑<br>©stoal entries found: 603 |
|                                                                                                    | river Udit. 30                                                                                                    | Save and Close Close                                                                                                |                                |

# Step 1: Configure your proxies

Yellowpages Scraper Ivv's B2B Leads Miner version 1.0.0

Yell.com requires a lot of proxies for scraping and extracting business data. UK Yellow Pages have a higher security level than the USA Yellow Pages (yellowpages.com). You can use private or rotating http proxies. You can buy private proxies online as well as on freelancer websites. We recommend <u>Sweaty Quid UK Freelancer site</u> for quality proxies. You can buy quality rotating proxies at Storm Proxies. Please note that sometimes you may need to authenticate your proxies by entering the IP address of your local computer or VPS/dedicated server on which you intend to do the scraping.

You can enter your proxies in the following formats:

- 1. IP:PORT
- 2. IP:PORT:USERNAME:PASSWORD

The first option is very likely to need proxy authentication whilst the second option is not likely to need proxy authentication as it has the username and password inside it. You can use our internal tool to test your proxies to sift out any dead or non-working proxies.

We recommend that you use at least 200 proxies for scraping yell.com (UK Yellow Pages) because it has a very high security threshold and tends to ban IPs very often when it detects scraping. Using and rotating many proxies will help to bypass this problem. As a rule of thumb, the number of proxies that you are likely to need will depend on how much scraping you intend to do. Now that you have tested and configured your proxies, click on save.

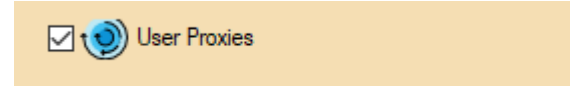

On the main graphical user interface screen, make sure to check the box "user proxies" to enable proxies.

| Ste | n 2:         | Select | UK | and | enter | vour | key  | words      | and | cities | for | scrar | oina |
|-----|--------------|--------|----|-----|-------|------|------|------------|-----|--------|-----|-------|------|
| Olu | <b>p z</b> . | OCICCI |    | ana | CIICI | your | nc j | y w 01 u 3 | and | GILICS |     | Surap | Jing |

| Country:                                                       |                                                                                                    | User Proxies               |                                     | More Settings                       |  |  |
|----------------------------------------------------------------|----------------------------------------------------------------------------------------------------|----------------------------|-------------------------------------|-------------------------------------|--|--|
| US<br>UK                                                       | Use an integrated Web Browser instead of HttpRequest<br>Recommended when using VPN software that has timed auto IP change. |                            |                                     |                                     |  |  |
| City:                                                          |                                                                                                    | Fast Mode (Recommended for | fast Internet)                      |                                     |  |  |
| Aberdeenshire<br>Angus<br>Argyll<br>Banffshire<br>Bedfordshire | ^                                                                                                    | restaurant                 | Only extract emails the domain name | at match<br>of the site<br>sts 3000 |  |  |
| Berkshire<br>Berwickshire<br>Clear Load                        | ~                                                                                                    | Clear                      | ☑ 🕙 Invisible Mode: Hide t          | he searching forms                  |  |  |

Select UK and then enter your cities that you would like to scrape. The software will automatically pre-fill the city input field with UK cities. However, if you would like to scrape a custom list of cities, post codes or counties, simply clear the pre-filled results and enter your cities/areas. In the keyword section, enter the keywords for which you would like to scrape yell.com. For example, if you are searching for "restaurants", just enter restaurants. You can enter multiple keywords inside the keywords field. The software will search every city/area for each keyword and create an export folder for each keyword. So for example, if you are searching for "restaurant" and "Chinese restaurant", the software will create two folders: one for "restaurant" and one for "Chinese restaurant". The software will automatically extract the data in separate spreadsheets for each city. This is especially useful if you would like to segment your business leads according to location. Otherwise, the software will create one file for each keyword containing ALL the business records for all areas inside the main software folder. This is helpful if you are not targeting your leads with laser precision and just need to have all the records for all areas/cities in one file.

## Step 3: Configure the Scraper Settings

If, for any reason, you experience any difficulty in scraping records, you can check the "use an integrated browser instead of an http request" option. If your laptop or VPS/dedicated server has a timed out IP change then this option is recommended. Otherwise, do not check this option.

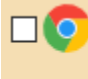

Use an integrated Web Browser instead of HttpRequest Recommended when using VPN software that has timed auto IP change.

Otherwise, we strongly recommend that you run the software in a fast mode if you have a fast internet connection. Usually, this will be the case if you are planning to run the software of a VPS or a dedicated server.

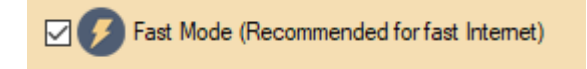

You can now extract emails that match the domain name of the site. We have added this feature following the GDPR regulations. This will help you to automatically collect only business emails as opposed to personal emails from gmail, yahoo, etc accounts. Apply this filter if you would like to collect only business emails. Please note that this filter will reduce the number of results that you collect.

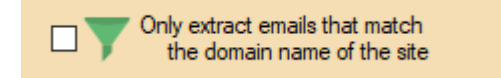

You have the option of running the software in an invisible mode. To put it simply, this will run the browser in the background and will not steal you screen. We recommend that you have this option enabled.

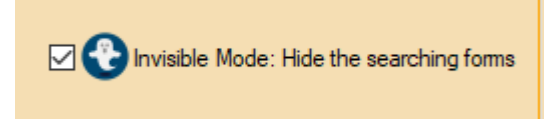

#### Step 4: Run the UK Yellow Pages Extractor

Inside the software, there is an integrated preview pane that will allow you to preview all the search results. You will also be able to see what keyword is being used for scraping yell.com and the total number of business records extracted. As yell.com does not provide email addresses, the software will go to each website and try to get an email address from there.

| earch R<br>Searchi | esuits<br>ng resuits for keyword | <sup>j</sup> restaurant |      |                  |                |                   |                    |                  |                 |                     |                          |
|--------------------|----------------------------------|-------------------------|------|------------------|----------------|-------------------|--------------------|------------------|-----------------|---------------------|--------------------------|
|                    | ID                               | Name of<br>Business     | City | Address          | Tel            | Website           | Social             | contact          | Proxy           | email               |                          |
|                    | 62                               | Vito's Pizza &          | wv   | 104 Park BlvdCla | (304) 622-4023 | NA                | NA                 | NA               | 181.215.159.244 | tdgwv321@aol.c      |                          |
|                    | 63                               | Buddy's All Ameri       | WV   | 1537 3rd AveHu   | (681) 204-6657 | NA                | NA                 | NA               | 181.215.159.244 | labooten@gmail.     |                          |
|                    | 64                               | Donna Jean's Fa         | WV   | 23480 George W   | (304) 735-3260 | NA                | NA                 | NA               | 181.215.159.244 | sinesrg@yahoo.c     |                          |
|                    | 65                               | DiCarlos Pizza          | wv   | 1311 Main StWh   | (304) 233-0730 | http://www.dicarl | NA                 | NA               | 181.215.159.244 | dicarlosoriginalpiz |                          |
|                    | 66                               | Chaang Thai Res         | wv   | 361 High StMorg  | (304) 241-5374 | http://www        | .dicarlospizza.org | NA               | 107.175.71.215  | order@chaangth      |                          |
|                    | 67                               | Red Lobster             | wv   | 3705 Murdoch A   | (304) 422-1852 | http://www.redlo  | https://www.fac    | www.redlobster.c | 173.44.223.249  | NA                  |                          |
|                    | 68                               | Fazio's                 | wv   | 1008 Bulltt StCh | (304) 344-3071 | http://www.fazio  | https://www.fac    | NA               | 196.247.162.138 | h2oskierdann@a      |                          |
| (a), E             | xport Clear                      | Progress:               |      |                  | Sea            | rching for WI     |                    |                  |                 |                     | Gotoal entries found: 89 |

#### Step 5: Exporting the Scraped Data

The software will automatically create folders for every keyword (the folders are named after keywords). Inside each folder, you will find the scraped business data for each city/area. This feature is especially useful if you are targeting businesses with laser precision. Otherwise, the software will also generate one spreadsheet with all the business records for all areas for each keyword. The software automatically removes

duplicate business records whilst scraping so you do not need to worry about this aspect.

 $\bigcirc$ 

| Name                                        | Date modified    | Туре              | Size  |  |
|---------------------------------------------|------------------|-------------------|-------|--|
| beauty salon_Shropshire_01-11-2018          | 01/11/2018 11:31 | Microsoft Excel C | 23 KB |  |
| beauty salon_Somerset_01-11-2018            | 01/11/2018 11:19 | Microsoft Excel C | 28 KB |  |
| beauty salon_South Ayrshire_01-11-2018      | 01/11/2018 11:06 | Microsoft Excel C | 8 KB  |  |
| beauty salon_South Lanarkshire_01-11-20     | 01/11/2018 11:04 | Microsoft Excel C | 18 KB |  |
| beauty salon_South Yorkshire_01-11-2018     | 01/11/2018 10:56 | Microsoft Excel C | 34 KB |  |
| beauty salon_Staffordshire_01-11-2018       | 01/11/2018 10:39 | Microsoft Excel C | 26 KB |  |
| beauty salon_Stirlingshire_01-11-2018       | 01/11/2018 10:25 | Microsoft Excel C | 14 KB |  |
| beauty salon_Suffolk_01-11-2018             | 01/11/2018 10:21 | Microsoft Excel C | 27 KB |  |
| beauty salon_Surrey_01-11-2018              | 01/11/2018 10:09 | Microsoft Excel C | 33 KB |  |
| beauty salon_Tyne and Wear_01-11-2018       | 01/11/2018 09:49 | Microsoft Excel C | 31 KB |  |
| beauty salon_Uists And Barra_01-11-2018     | 01/11/2018 09:37 | Microsoft Excel C | 9 KB  |  |
| beauty salon_Warwickshire_01-11-2018        | 01/11/2018 09:33 | Microsoft Excel C | 33 KB |  |
| beauty salon_West Dunbartonshire_01-11      | 01/11/2018 09:20 | Microsoft Excel C | 5 KB  |  |
| 🗟 beauty salon_West Lothian_01-11-2018      | 01/11/2018 09:18 | Microsoft Excel C | 12 KB |  |
| 🖏 beauty salon_West Midlands_01-11-2018     | 01/11/2018 11:31 | Microsoft Excel C | 0 KB  |  |
| 🖏 beauty salon_West Sussex_01-11-2018       | 01/11/2018 09:13 | Microsoft Excel C | 33 KB |  |
| a beauty salon_West Yorkshire_01-11-2018(1) | 01/11/2018 12:03 | Microsoft Excel C | 21 KB |  |
| 🖏 beauty salon_West Yorkshire_01-11-2018    | 01/11/2018 09:00 | Microsoft Excel C | 20 KB |  |
| beauty salon_West Yorkshire_02-11-2018      | 02/11/2018 10:39 | Microsoft Excel C | 20 KB |  |
| beauty salon_Western Isles_01-11-2018(1)    | 01/11/2018 11:51 | Microsoft Excel C | 0 KB  |  |
| 🕼 beauty salon_Western Isles_01-11-2018     | 01/11/2018 08:48 | Microsoft Excel C | 0 KB  |  |
| beauty salon_Western Isles_02-11-2018       | 02/11/2018 10:29 | Microsoft Excel C | 0 KB  |  |
| beauty salon_Wigtownshire_01-11-2018(1)     | 01/11/2018 11:51 | Microsoft Excel C | 3 KB  |  |
| 🚯 beauty salon_Wigtownshire_01-11-2018      | 01/11/2018 08:48 | Microsoft Excel C | 3 KB  |  |
| beauty salon_Wigtownshire_02-11-2018        | 02/11/2018 10:28 | Microsoft Excel C | 3 KB  |  |
| 🕼 beauty salon_Wiltshire_01-11-2018(1)      | 01/11/2018 12:01 | Microsoft Excel C | 22 KB |  |
| beauty salon_Wiltshire_01-11-2018           | 01/11/2018 09:00 | Microsoft Excel C | 22 KB |  |
| beauty salon_Wiltshire_02-11-2018           | 02/11/2018 10:40 | Microsoft Excel C | 24 KB |  |
| beauty salon_Worcestershire_01-11-2018(     | 01/11/2018 11:51 | Microsoft Excel C | 18 KB |  |
| beauty salon_Worcestershire_01-11-2018      | 01/11/2018 08:47 | Microsoft Excel C | 18 KB |  |
| beauty salon_Worcestershire_02-11-2018      | 02/11/2018 10:28 | Microsoft Excel C | 17 KB |  |
| 👪 beauty salon_Wrexham_01-11-2018(1)        | 01/11/2018 11:50 | Microsoft Excel C | 21 KB |  |
| beauty salon_Wrexham_01-11-2018             | 01/11/2018 08:47 | Microsoft Excel C | 21 KB |  |
| heauty salon Wreyham 02-11-2018             | 02/11/2018 10:28 | Microsoft Excel C | 21 KB |  |

Step 6: Opening your files

Open Excel in Microsoft Office. Click on the "Data" tab and select "from text/csv".

| AutoSave 🖲 Off) 📙 🕤 ד 🔿 ד 🗧                                                                                 |                            |                                                         |      |                     |   |  |  |  |  |
|----------------------------------------------------------------------------------------------------|----------------------------|---------------------------------------------------------|------|---------------------|---|--|--|--|--|
| File Home Insert Pag                                                                                        | e Layout Formulas I        | Data Review                                             | View | Help                | 5 |  |  |  |  |
| Get F m From From Table/ R<br>Data * Text/CSV Web Range So                                                  | ecent Existing Refresh All | Queries & Co Properties Content Links Content & Content | ions | Z↓ ZA<br>AZ<br>Sort | 5 |  |  |  |  |
| A1 From Text/CSV<br>Import data from a text,<br>comma-separated value or<br>formatted text (space delimited | ) file                     | G                                                       | H    | I                   |   |  |  |  |  |
| 1                                                                                                    | ,                          |                                                         |      |                     |   |  |  |  |  |

Now navigate to the relevant folder and hit enter. You should now see your extracted data.

| 2  | 2515 Clara Mann Hair Design            | Somerset | 7 Swain St, Watchet, TA23 0AB                | 01984 2480 http://www.claramann-hairdesign.co.uk    | 185.182.49.230 | clara@claramann-hairdesign.co.uk               |
|----|----------------------------------------|----------|----------------------------------------------|-----------------------------------------------------|----------------|------------------------------------------------|
| 3  | 2516 The Beauty Box                    | Somerset | 43 Leigh Rd, Street, BA16 0HL                | 01458 8418 http://www.chantelbeautybox.co.uk        | 185.182.49.230 | NA                                             |
| 4  | 2517 In Harmony                        | Somerset | 125 High St, Street, BA16 0EX                | 01749 6065 http://www.inharmonywells.co.uk          | 184.95.48.156  | enquiries@inharmonywells.co.uk                 |
| 5  | 2518 Emma Bryant Beauty Therapist      | Somerset | 20 Spring Gardens, Minehead, TA24 6BH        | 07970 707( http://www.emmanails.com                 | 158.222.11.222 | emmanails1@hotmail.com                         |
| 6  | 2519 Chic Hair & Beauty Salon          | Somerset | 63 West Hendford, Yeovil, BA20 1XG           | 07929 155 http://www.chichairandbeautyyeovil.co.uk  | 185.121.137.2  | sonyagillard@btinternet.com                    |
| 7  | 2520 Beauty Zone                       | Somerset | 25 Market Square, Crewkerne, TA18 7LG        | 01460 9292 http://www.the-beauty-zone.co.uk         | 185.121.137.2  | beautyzone@live.co.uk                          |
| 8  | 2521 Browns Hair & Beauty              | Somerset | 32a Angel Crescent, Bridgwater, TA6 3EW      | 01278 4522 http://www.browns-hairandbeauty.co.uk    | 89.37.64.222   | enquiries@browns-hairandbeauty.co.uk           |
| 9  | 2522 Bellitudo                         | Somerset | 26 High St, Bruton, BA10 0AA                 | 01749 8121 http://www.bellitudobeautysalon.co.uk    | 89.37.64.222   | bellitudo@btconnect.com                        |
| 10 | 2523 Country Fair Beauty Salon         | Somerset | Lansdowne Church Rd, Brean, Burnham-C        | 01278 7516 http://www.countryfairbeautysalon.co.uk  | 89.37.64.222   | NA                                             |
| 11 | 2524 The Mount Hair Salon              | Somerset | 21 High St, Wellington, TA21 8QT             | 01823 6644 http://www.themountsalon.co.uk           | 89.37.64.222   | contact@themountsalon.co.uk,info@themounts     |
| 12 | 2525 Beauty by Lucy Hayman-Hart        | Somerset | The Barbers At Coopers Cross, High St, Cu    | 07903 7275 NA                                       | 89.37.64.222   | NA                                             |
| 13 | 2526 Karen Christensen Hair & Beauty   | Somerset | 13 Market Place, Castle Cary, Somerset, B    | 01963 3595 http://www.karenchristensen.co.uk        | 89.37.64.222   | info@karenchristensen.co.uk                    |
| 14 | 2527 Jacqui Beauty Therapist           | Somerset | 50 Hawks Rise, Yeovil, Somerset, BA22 8X     | 01935 413: http://www.jacquibt.co.uk                | 89.37.64.222   | yeo2jax@gmail.com                              |
| 15 | 2528 Gina Marie Beauty                 | Somerset | 19 Birch Rd, Martock, Somerset, TA12 6DF     | 07718 2032 NA                                       | 89.37.64.222   | NA                                             |
| 16 | 2529 Evolution Hair & Beauty Salon     | Somerset | 3 Cornhill, Bridgwater, Somerset, TA6 3BI    | . 01278 444{ NA                                     | 89.37.64.222   | NA                                             |
| 17 | 2530 And Breathe                       | Somerset | 121 Highbridge Rd, Burnham-On-Sea, TA8       | 07544 2694 NA                                       | 196.247.162.16 | NA                                             |
| 18 | 2531 Inner Goddess Massage Weight Loss | Somerset | 5 Robert St, Williton, Taunton, TA4 4PG      | 07794 9934 http://www.innergoddessmassage.co.uk     | 196.247.162.16 | rebecca@innergoddessmassage.co.uk              |
| 19 | 2532 The Beauty Bar                    | Somerset | 38 Market St, Bridgwater, TA6 3EP            | 01278 4466 http://www.thebeautybarbridgwater.co.uk  | 185.182.48.114 | NA                                             |
| 20 | 2533 Given Holistic Beauty             | Somerset | 10 Elm Close, Wells, BA5 1LZ                 | 01749 6721 http://www.givenholisticbeauty.co.uk     | 89.35.30.39    | NA                                             |
| 21 | 2534 Zorica's Beauty Salon             | Somerset | Cloview, Ash Lane, Martock, Somerset, TA     | 01935 8252 NA                                       | 89.35.30.39    | NA                                             |
| 22 | 2535 Beauty Worx                       | Somerset | 12b Bath Place, Taunton, TA1 4ER             | 01823 277( http://www.beautyworx.co.uk              | 89.35.30.39    | nic@beautyworx.co.uk                           |
| 23 | 2536 Victoria Hair & Spa               | Somerset | 48 High St, Bridgwater, Somerset, TA6 3B     | 01278 4271 http://www.victoriahairandspa.co.uk      | 89.35.30.39    | NA                                             |
| 24 | 2537 Townhouse Retreat                 | Somerset | 32 Portway, Frome, Somerset, BA11 1QU        | 07985 1541 http://townhouse-retreat.com             | 89.35.30.39    | townhouse.retreat@gmail.com                    |
| 25 | 2538 The Beauty Lodge                  | Somerset | 11 North St, Langport, TA10 9RH              | 01458 897( http://the-beauty-lodge.co.uk?utm_source | 89.35.30.39    | NA                                             |
| 26 | 2539 Glow                              | Somerset | Unit 3, Rose Mills Ind Est, Hort Bridge, Ilm | 07734 2545 http://www.glowyourownway.co.uk          | 196.196.253.66 | i filler@godaddy.com,fontsize20@md.x,fontsize2 |
| 27 | 2540 Somerton Hair & Beauty            | Somerset | Chapel House West St, Somerton, Somer        | 01458 2725 NA                                       | 196.196.255.10 | NA                                             |
| 28 | 2541 Semi Permanent Makeup & Cosmeti   | Somerset | 1 Langland Drive, Chilton Polden, Bridgw     | 01278 722: http://www.semipermanentmakeupandcos     | 196.196.255.10 | gemma@spmenhancement.co.uk                     |
| 29 | 2542 The Beauty Consultancy            | Somerset | 1 Court Orchard, Cannington, Bridgwater,     | 07816 8599 http://www.thebeautyconsultancy.co.uk    | 196.196.255.10 | thebeautyconsultancy@live.co.uk                |
| 30 | 2543 Precision Aesthetics              | Somerset | 32 Proctor Rd, Wellington, TA21 8FE          | 07944 2992 http://www.precision-aesthetic.co.uk     | 89.42.31.119   | paulaconner29@yahoo.co.uk                      |

## Latest Update to the UK Yellow Pages Scraper - 5 November 2018

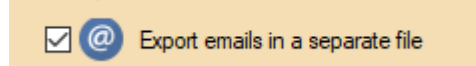

Following many requests from our clients, we have added a very handy additional feature that will allow you to create a separate .txt file containing only scraped e-mail addresses. This is especially helpful if you intend to use e-mails for newsletters and B2B e-mail campaigns as this new feature will save you time from having to copy all the emails from .csv files manually. The Yellow Pages Scraper will still export 1) a complete .csv files for a keyword and all cities and 2) separate .csv files for a keyword and every city/area.